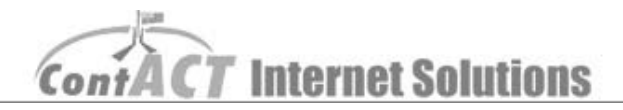

## Meta-tags for Crawler Based Search

**Note:** the aim here is to change the meta-tags and description of individual pages, so that customer web searches, related to your business.

1. Log on to <u>CMS</u> (<u>https://ssl.contact.com.au/CMS/</u>). Request your username and password from the ContACT team on 02 6175 1111.

| PLEASE LOGIN                                                            |                |  |  |  |
|-------------------------------------------------------------------------|----------------|--|--|--|
| <ul> <li>Please enter your username and password to sign in.</li> </ul> |                |  |  |  |
| È.                                                                      |                |  |  |  |
|                                                                         | Your User Name |  |  |  |
|                                                                         | Your Password  |  |  |  |
|                                                                         | Sign In        |  |  |  |

2. Click 'Manage site' (At top of your page)

| C Hydebelle | User Login   | Your User Name     | ]              |                       |
|-------------|--------------|--------------------|----------------|-----------------------|
| My Details  | Client Name  | Park Name          | Contact Person | Contact Person's Name |
|             | Company name |                    | ABN            |                       |
|             | Address1     | Your Address       | Address2       |                       |
|             | City         |                    | State          | Your State            |
|             | Country      | Australia          | Postcode       | 2010                  |
|             | Phone        | Your Phone Number  | Fax            | Your Fax Number       |
|             | Email        | Your Email Address |                |                       |

3. Click 'Manage Pages' [Manage Pages]

|                   | My Details Manage Site Accounts Logout |                                                                                                    |
|-------------------|----------------------------------------|----------------------------------------------------------------------------------------------------|
| * Heneye Sile     |                                        | Website Management                                                                                      |
| 0 Add / Edit Site | Website URL                            | http://www.younvebsiteadress.com au/                                                                    |
|                   | Manage Pages                           | [ Manage Pages ]                                                                                        |
|                   | View Stats                             | [ View Stats ]                                                                                          |
|                   | Manage Private Bulk Email              | Private Bulk Email unavailable                                                                          |
|                   | Manage Public Bulk Email               | Public Bulk Email unavailable                                                                           |
|                   | Search Engine Submission               | Submitted to Google: 04 Dec 2010<br>Submitted to Yahoo : 06 Nov 2010<br>Submitted to Bing : 04 Dec 2010 |
|                   |                                        | Extra user accounts<br>Add New User Account                                                             |
|                   |                                        | Privacy Notice   Contact Us   About Us                                                                  |
|                   | Desi                                   | gned By and Coded By ContACT Internet Solutions Pty Ltd © 1997-2010                                     |

ContACT Internet Solutions

4. On the left all your pages is a link that has the name of all your websites pages, and then click on that link to access the page you want to change/update.

|                                                                                                    | Hy Details Manage Site | Accounts Logout  |                    |                  |               |                      |
|----------------------------------------------------------------------------------------------------|------------------------|------------------|--------------------|------------------|---------------|----------------------|
|                                                                                                    |                        | Web Pa           | age Management For | Site - http://ww | w.yourwebsite | address.com.au/      |
| & Honoge-Site                                                                                                    |                        |                  | [ Add New Web      | Page ]           |               |                      |
| <ul> <li>Add / Edit Site</li> <li>Add / Edit Page</li> <li>Add / Edit Page</li> <li>Add / Edit Page</li> <li>Add / Distance</li> <li>Edit Product</li> </ul> | Page Title             | Page Type        | Parent Page        | Sort Order       | Is Hidden     | Manage Page Contents |
|                                                                                                    | GoogleAc               | Normal page      | Menu Root          | 1                | False         | Manage Page Contents |
|                                                                                                    | Home                   | Normal page      | Menu Root          | 10               | False         | Manage Page Contents |
|                                                                                                    | Feolities              | Normal page      | Menu Root          | 20               | False         | Nanage Page Contents |
|                                                                                                    | Local Attractions      | Normal page      | Menu Root          | 30               | False         | Manage Page Contents |
|                                                                                                    | Events Calendar        | Event & Calendar | Menu Root          | 40               | False         | Manage Page Contents |
|                                                                                                    | Accommodation          | Normal page      | Menu Rast          | 50               | False         | Manage Page Contents |
|                                                                                                    | -Studio Units          | Normal page      | Accommodation      | 51               | False         | Manage Page Contents |
|                                                                                                    | -Deluxe Units          | Normal page      | Accommodation      | 52               | False         | Manage Page Contents |
|                                                                                                    | +Family Units          | Normal page      | Accommodation      | 53               | False         | Manage Page Contents |
|                                                                                                    | -Ensuite Sites         | Normal page      | Accommodation      | 54               | False         | Hanage Page Contents |

5. You will see some large text boxes with text in them, the first box is the page meta-tags and the second box is the page description.

| Menu Title*              | Facilities                         |
|--------------------------|------------------------------------|
| Page Title               |                                    |
| Parent Page              | Menu Root 👻                        |
| Sort Order*              | 20                                 |
| Hide Page                |                                    |
| Is In the Menu           |                                    |
| Is Locked                |                                    |
| Page Keyword Metatag     | Demo, <u>ContACT</u>               |
| Page Description Metatag | Metatags for the website goes here |
| Page Type*               | Normal page *                      |

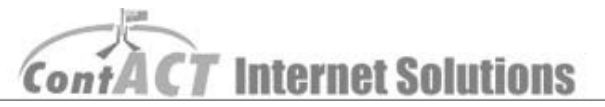

6. Add some meta-tags; try not to repeat the same words over and over. Have them related to your page contents, e.g. deluxe cabin, 2 bedrooms, queen ensuite.

Note: for meta-tags remember keep keywords down to 25 otherwise Google will penalize your website, also 5 most important words to the front of this list.

| Menu Title*              | Facilities                         |
|--------------------------|------------------------------------|
| Page Title               |                                    |
| Parent Page              | Menu Root 👻                        |
| Sort Order*              | 20                                 |
| Hide Page                |                                    |
| Is In the Menu           |                                    |
| Is Locked                |                                    |
| Page Keyword Metatag     | Demo, <u>ContACT</u>               |
| Page Description Metatag | Metatags for the website goes here |
| Page Type*               | Normal page 👻 *                    |

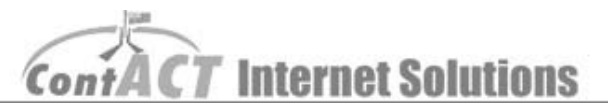

## 7. Now add some description to the page

Note: keep description to 30 words or less and make reasonable English, e.g. Victoria Lake, Victoria parklands

| Menu Title*              | Facilities                         |
|--------------------------|------------------------------------|
| Page Title               |                                    |
| Parent Page              | Menu Root 👻                        |
| Sort Order*              | 20                                 |
| Hide Page                |                                    |
| Is In the Menu           |                                    |
| Is Locked                |                                    |
| Page Keyword Metatag     | Demo, <u>ContACT</u>               |
| Page Description Metatag | Metatags for the website goes here |
| Page Type*               | Normal page 👻 *                    |

8. Remember to click '<u>Save</u>' button.

| Javascript                                   |                                                                      |
|----------------------------------------------|----------------------------------------------------------------------|
|                                              |                                                                      |
|                                              |                                                                      |
| Manage Page Access*                          | <ul> <li>Public Page</li> <li>Private Page</li> <li>admin</li> </ul> |
|                                              | Member111                                                            |
| Home Page                                    | Our Journey                                                          |
| Member Section Home Page<br>* Required Field | b page                                                               |
|                                              | Cancel Save Delete                                                   |